## PROCEDIMIENTO DE UNIFICACIÓN DE ALUMNOS EN EL MISMO CENTRO

A veces nos podemos encontrar que <u>en nuestro Centro</u> tenemos dos alumnos registrados con NRE /ID diferentes y expediente diferente y podemos confirmar que son el mismo alumno.

En estos casos concretos, el procedimiento a realizar es: Unificación de Alumnos.

Para poder realizarlo se ha autorizado la Unificación en los perfiles del Equipo Directivo: Director (perfil DIRECT), Jefe Estudios (perfil JEFEST) Y Secretario (perfil SECRET).

¿QUÉ ALUMNOS HAY QUE UNIFICAR?

Alumnos que tienen NRE diferente y expediente diferente pero que podemos confirmar que son la misma persona comparando estos datos:

Apellidos, Nombre, DNI, fecha de nacimiento, padre, madre.

Alguno de estos datos no coincidirá (por eso ha generado dos alumnos distintos) y esto confirma que son dos expedientes para unificar.

PROCEDIMIENTO PARA UNIFICAR LOS DOS EXPEDIENTES

 Seleccionamos los dos alumnos para unificar, para ello podemos buscar los posibles en la ruta: Alumnos > Gestión de alumnos > Alumnos. En el filtro poner: "Todos" y dejar que se carguen todos por orden alfabético.
 Si encontramos dos iguales, buscamos la comparación en los datos:

Apellidos, Nombre, DNI, fecha de nacimiento, padre, madre

2.- Si encontramos similitud en varios de estos datos y en alguno diferente, consideramos que es un alumno para unificar.

3.- Eliminamos en uno de los alumnos el dato que diferencia a los dos alumnos (Por ejemplo: si dos alumnos tienen todos los datos coincidentes menos el DNI que es distinto, debo eliminar el DNI incorrecto en uno de ellos).

4.- Abrimos la pestaña Unificación de alumnos en la ruta:
Aplicación > Procesos Especiales > Unificación de alumnos.
Esta pestaña está autorizada para: Equipo Directivo: Director/ Jefe de Estudios/
Secretario.

En Centro Origen: Seleccionamos: Centro Activo.

| Centro de origen         Y         Centro Activo         Aumno         Image: Centro Activo         Aumno         Image: Centro Activo         Aumno         Image: Centro Activo         Image: Centro Activo         Image: Centro Activo         Image: Centro Centro         Image: Centro Centro         Image: Centro         Image: | Unificación de Alumnos                                                                                                    |                                                                                                    |
|----------------------------------------------------------------------------------------------------|----------------------------------------------------------------------------------------------------|----------------------------------------------------------------------------------------------------|
| Centro Actio       Alumno Destino del Centro         Alumno       Image: Centro Centro         Documento:       Fecha Nacimiento:         Datos Pade       Documento:         Datos Pade       D.N.1:         Datos Madre       D.N.1:         Datos Madre       Datos Madre         D.N.1:       Nombre:         Datos Madre       D.N.1:         Datos Madre       D.N.1:         Datos Madre       D.N.1:         Datos Madre       D.N.1:         Datos Madre       D.N.1:         Nombre:       Datos Madre         Datos Madre       Datos Madre         D.N.1:       Nombre:         Valora personales del alumno       Pruebas de acceso         Datos de escolanidad       Expedientes Sancionadores       Traslados         Corvalidaciones       Matrículas y calificaciones       Historial L.G.E.         Valoración inicial       Datos PAU       Organos Componentes         Opciones       Barrar alumno origen       Organos Componentes                                                                                                    | Centro de origen                                                                                                    |                                                                                                    |
| Alumno         Documento:       Fecha Nacimiento:         Detos Padre         D.N.I.:         Datos Padre         D.N.I.:         Datos Madre         D.N.I.:         Datos Madre         D.N.I.:         Nombre:         Datos Madre         D.N.I.:         Nombre:         Datos Madre         D.N.I.:         Nombre:         Datos Madre         D.N.I.:         Nombre:         Datos Madre         D.N.I.:         Nombre:         Datos Madre         D.N.I.:         Nombre:         Datos Madre         D.N.I.:         Nombre:         Nombre:         Nombre:         Nombre:         Nombre:         Nombre:         Datos de acceso         Datos de acceso         Datos de escolaridad         Expedientes Sancionadores         Matrículas y calificaciones         Historial L.G.E.         Valoración inicial         Datos PAU         Organos Componentes                                                                                                    | Centro Activo                                                                                                    | Alumno Destino del Centro                                                                                 |
| Datos Padre   D.N.I.:   Nombre:   Datos Madre   D.N.I.:   Datos Madre   D.N.I.:   D.N.I.:   D.N.I.:   Nombre:     Datos Madre   D.N.I.:   Datos Madre   D.N.I.:   Datos Madre   D.N.I.:   Datos Madre   D.N.I.:   Nombre:     Datos Madre   D.N.I.:   Nombre:     Datos Madre   D.N.I.:   Nombre:     Datos Madre   D.N.I.:   Nombre:     Datos Padre   D.N.I.:   Nombre:     Datos Madre   D.N.I.:   Nombre:     Datos Madre   D.N.I.:   Nombre:     Datos Parentes   Datos de acceso   Datos diversidad   Expedientes Sancionadores   Traslados   Convalidaciones   Matrículas y calificaciones   Historial L.G.E.   Valoración inicial   Datos PAU   Organos Componentes     Opciones                                                                                                    | Alumno  Alumno  Centro:  Fecha Nacimiento:  Centro:                                                                                                   | Alumno Documento: Fecha Nacimiento:                                                                       |
| Cosas a Copiar         Datos personales del alumno       Pruebas de acceso       Datos diversidad       T ítulos         Antecedentes       Libros de escolaridad       Expedientes Sancionadores       T raslados         Convalidaciones       Matrículas y calíficaciones       Historial L.G.E.         Valoración inicial       Datos PAU       Organos Componentes                                                                                                    | Datos Padre         D.N.I.:           D.N.I.:                                                                                                    | Datos Padre           D.N.I.:           Nombre:           Datos Madre           D.N.I.:           Nombre: |
| Datos personales del alumno       Pruebas de acceso       Datos diversidad       Títulos         Antecedentes       Libros de escolaridad       Expedientes Sancionadores       Traslados         Convalidaciones       Matrículas y calificaciones       Historial L.G.E.         Valoración inicial       Datos PAU       Organos Componentes                                                                                                    | Cosas a Copiar                                                                                                    |                                                                                                    |
| Opciones  Borrar alumno origen                                                                                                    | Datos personales del alumno     Pruebas de acceso     Antecedentes     Libros de escolaridad     Convalidaciones     Valoración inicial     Datos PAU | Datos diversidad T ítulos Expedientes Sancionadores Historial L.G.E. Organos Componentes                  |
| 🗊 Cerrar                                                                                                    | Opciones Borrar alumno origen                                                                                                    |                                                                                                    |

5.- Seleccionamos al alumno que está dos veces, poniendo a la izquierda el alumno que queremos "eliminar" y a la derecha, el alumno que queremos que se quede.

Para ello, lo buscamos con el NRE o con el expediente.

Obtenemos este resultado: (Se velan algunos campos para cumplir la protección de datos)

| Centro de origen                              |                                     |
|-----------------------------------------------|-------------------------------------|
| Alumno Origen del Centro                      | Alumno Destino del Centro           |
| Alumno                                        | Alumno                              |
| 1513624 ESTEFANIA                             | 3162798 ESTEFANÍA                   |
| Documento: Fecha Nacimiento: 19/09/1991       | Documento: 19/09/1991               |
| Centro: 30008753 IES DR.PEDRO GUILLEN         |                                     |
| Datos Padre                                   | Datos Padre                         |
| D.N.I.: 81D                                   | D.N.I.:55F                          |
| Nombre: Juan Francisco                        | Nombre: Juan Francisco              |
| Datos Madre                                   | C Datos Madre                       |
| D.N.I.: 40B                                   | D.N.I.: DI                          |
| Nombre: Beatriz                               | Nombre: Beatriz                     |
|                                               |                                     |
| Cosas a Copiar                                |                                     |
| Datos personales del alumno Pruebas de acceso | Datos diversidad Títulos            |
| Antecedentes Libros de escolaridad            | Expedientes Sancionadores Traslados |
| Convalidaciones Matrículas y calificaciones   | Historial L.G.E.                    |
| Valoración inicial Datos PAU                  | Organos Componentes                 |
| Oncience                                      |                                     |
|                                               | ]                                   |
| Borrar alumno origen                          |                                     |
| Limpiar                                       | 🖌 Aceptar) 🗶 Cancelar               |

Podemos comprobar que esta alumna está dos veces en el mismo centro, con dos NRE diferentes y dos Expedientes diferentes.

También podemos comprobar que no coinciden los datos de DNI de padre y madre.

6.- Debemos ir a los datos del expediente del alumno (pantalla: Alumnos) que consideramos que son erróneos.

Editamos y eliminamos esos datos (es mejor que no haya nada antes de que haya algo mal puesto, porque podría no hacerse la unificación si persiste el error).

En este caso, eliminamos los datos de padre y madre en el expediente que los tiene erróneos.

Una vez hecho esto, procedemos otra vez a la unificación y obtenemos este resultado:

| Unificación de Alumnos                  |                                                |                                                       |                              |
|-----------------------------------------|------------------------------------------------|-------------------------------------------------------|------------------------------|
| Centro de origen                        |                                                |                                                       |                              |
| Alumno Origen del Centro                | ESTEFANIA                                      | Alumno Destino del Centro                             | ESTEFANÍA                    |
| Documento: Fe<br>Centro: 30008753 IES D | cha Nacimiento: 19/09/1991<br>)R.PEDRO GUILLEN | Documento: 2040N                                      | Fecha Nacimiento: 19/09/1991 |
| Datos Padre D.N.I.: Nombre:             | ]                                              | Datos Padre<br>D.N.I.: 755F<br>Nombre: Juan Francisco |                              |
| Datos Madre D.N.I.: Nombre:             | ]                                              | Datos Madre<br>D.N.I.: 40L<br>Nombre: Beatriz         |                              |
| Cosas a Copiar                          |                                                |                                                       |                              |
| 🔲 Datos personales del alumno           | Pruebas de acceso                              | 🔲 Datos diversidad                                    | T ítulos                     |
| Antecedentes                            | 📃 Libros de escolaridad                        | 📃 Expedientes Sancionadores                           | Traslados                    |
| Convalidaciones                         | Matrículas y calificaciones                    | Historial L.G.E.                                      |                              |
| Valoración inicial                      | 🔲 Datos PAU                                    | Organos Componentes                                   |                              |
| Opciones                                |                                                |                                                       |                              |
| Borrar alumno origen                    |                                                |                                                       |                              |
| Limpiar                                 |                                                |                                                       | 🖌 Aceptar 🔀 Cancelar         |

Ahora no debe haber ningún problema para la unificación porque hemos retirado los datos que impidieron en su momento que la aplicación reconociese al alumno como ya matriculado.

## PROCESO DE UNIFICACIÓN

Marcamos en la pestaña "Cosas a copiar", las partes del expediente que queremos que se unifiquen, lo mejor es marcar todos menos "Datos personales del alumno" pues en este caso concreto, ese campo está más actualizado en el número de expediente más nuevo. También marcamos el botón:" Borrar alumno de Origen"

| Unificación de Alumnos                                                                                                    |                                                      |                                                                                                    |                                           |
|----------------------------------------------------------------------------------------------------|------------------------------------------------------|----------------------------------------------------------------------------------------------------|-------------------------------------------|
| Centro de origen                                                                                                    |                                                      |                                                                                                    |                                           |
| Alumno Origen del Centro                                                                                                    |                                                      | Alumno Destino del Centro                                                                                         |                                           |
| Alumno           1513624           Documento:         Fecha           Centro:         30008753           IES DR.f           Datos Padre           D.N.I.:           Nombre:           Datos Madre           D.N.I.:           Nombre: | ESTEFANIA<br>Nacimiento: 19/09/1991<br>PEDRO GUILLEN | Alumno 3162798 Documento: J40N Datos Padre D.N.I.: 55F Nombre: Juan Francisco Datos Madre D.N.I.: Nombre: Beatriz | ESTEFANÍA<br>Fecha Nacimiento: 13/09/1991 |
| Cosas a Copiar                                                                                                    |                                                      |                                                                                                    | ]                                         |
| 📃 Datos personales del alumno                                                                                                    | 🔽 Pruebas de acceso                                  | 🔽 Datos diversidad                                                                                                | ✓ T ítulos                                |
| Antecedentes                                                                                                    | 🔽 Libros de escolaridad                              | 🔽 Expedientes Sancionadores                                                                                       | ✓ Traslados                               |
| Convalidaciones                                                                                                    | 🔽 Matrículas y calificaciones                        | 🔽 Historial L.G.E.                                                                                                |                                           |
| Valoración inicial                                                                                                    | ✓ Datos PAU                                          | 🗹 Organos Componentes                                                                                             |                                           |
| Opciones                                                                                                    |                                                      |                                                                                                    |                                           |
| ✓ Borrar alumno origen                                                                                                    |                                                      |                                                                                                    |                                           |
| Limpiar                                                                                                    |                                                      |                                                                                                    | Aceptar X Cancelar                        |

Pulsamos "Aceptar": Nos pregunta si estamos seguros: Aceptamos

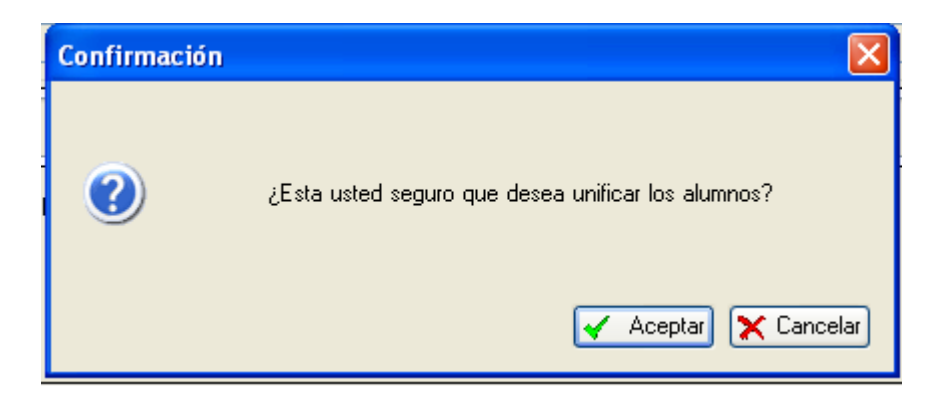

Nos indica que se ha realizado correctamente

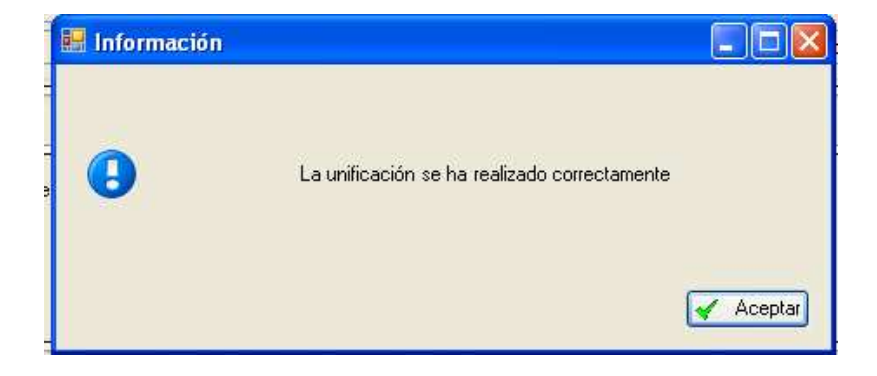

Al "Aceptar", muestra el log de estados de los distintos campos que se han unificado indicando si ha habido algún error

| Proceso           | Observaciones                                                                        | Error |
|-------------------|--------------------------------------------------------------------------------------|-------|
| Datos del alumno  | Alumno del centro consolidado 30000705                                               |       |
| )atos del alumno  | Alumno del centro existente 30008753                                                 |       |
| Antecedentes      | No existen antecedentes a consolidar                                                 |       |
| Ionvalidaciones   | No existen convalidaciones a consolidar                                              |       |
| aloracion inicial | No existen valoraciones iniciales a consolidar                                       |       |
| Pruebas de acceso | No existen pruebas de acceso a consolidar                                            |       |
| ibros de escol.   | Libro de escolaridad consolidado, dicc. 1020, ense?. mec , ense?. carm , id. 1238241 |       |
| Matr. y calif.    | Matricula consolidada, centro 30008753, periodo 2003/04, identificador 8679953       |       |
| Matr. y calif.    | Matricula consolidada, centro 30008753, periodo 2004/05, identificador 8679954       |       |
| Matr. y calif.    | Matricula consolidada, centro 30008753, periodo 2005/06, identificador 8679955       |       |
| Matr. y calif.    | Matricula consolidada, centro 30000705, periodo 2001/02, identificador 5240042       |       |
| Matr. y calif.    | Matricula consolidada, centro 30000705, periodo 2003/04, identificador 5241594       |       |
| Matr. y calif.    | Matricula consolidada, centro 30008753, periodo 2009/10, identificador 8991786       |       |
| ( )               |                                                                                      | >     |

Cerramos esta ventana y hemos terminado la Unificación.

Para comprobar que todo ha terminado, si buscamos al alumno en Alumnos > Gestión de alumnos > Alumnos, con Histórico: "Todos", podemos ver que el alumno sólo aparece una vez y no dos, y con todos sus datos actuales e históricos.